# Formation PréAO (LibreOffice Impress version 6.4 Linux)

Cette formation est adaptée à la version 6.4.6.2 de LibreOffice sous Linux

#### Sommaire

| 1.  | Réaliser une première diapositive                                  | 1 |
|-----|--------------------------------------------------------------------|---|
| 2.  | Modifier la mise en forme d'un élément                             | 2 |
| 3.  | Ajouter des diapositives                                           | 2 |
| 4.  | Modifier les polices de toutes les diapos                          | 2 |
| 5.  | Ajouter le numéro de page et le titre dans toutes les diapositives | 3 |
| 6.  | Animer une diapositive                                             | 3 |
| 7.  | Ajouter un tableau                                                 | 3 |
| 8.  | Visionner le diaporama                                             | 4 |
| 9.  | Estomper les données                                               | 4 |
| 10. | Ajouter une image                                                  | 4 |
| 11. | Modifier l'ordre d'apparition des éléments d'une diapositive       | 4 |
| 12. | Organiser les transitions                                          | 5 |
| 13. | Transformer un texte en diapositives                               | 5 |
| 14. | Appliquer un modèle de diapositive                                 | 5 |
| 15. | Insérer des diapositives d'un autre diaporama                      | 5 |
| 16. | Modifier le formatage de plusieurs diapositives d'un coup          | 6 |
| 17. | Modifier l'ordre des diapositives                                  | 6 |
| 18. | Masquer une diapositive                                            | 6 |
| 19. | Insérer un graphique                                               | 6 |
| 20. | Insérer des liens hypertexte                                       | 7 |
| 21. | Améliorer la navigation dans le diaporama                          | 7 |
| 22. | Imprimer les diapositives                                          | 8 |
| 23. | Construire un document papier à partir d'un diaporama              | 8 |

#### Réaliser une première diapositive 1.

- Je veux créer un diaporama concernant les cépages. Il faut bien commencer par une première ÷ diapositive. Alors, au travail !
- Solution : Démarrer LibreOffice Impress .
  - Dans la fenêtre Sélectionner un modèle cliquer sur le modèle Alizarin > Ouvrir
  - Afficher les barres d'outils nécessaire : menu Affichage > Barres d'outils > cocher ☑ Formatage du texte, ☑ Présentation, ☑ Standard
  - À gauche, dans le volet *Diapos*<sup>1</sup>, cliquer sur la diapo 2
  - Dans le rectangle supérieur, à la place de *Cliquez pour ajouter un titre*, saisir le titre : Différents types de cépages

<sup>&</sup>lt;sup>1</sup> Si le volet *Diapos* ne s'affiche pas : menu *Affichage* > cliquer sur  $\checkmark$  *Volet Diapo* 

Cliquer dans le rectangle inférieur et saisir le texte suivant (*Entrée* entre chaque type de cépage pour écrire sur quatre lignes) : Cépages de table / Cépages destinés au séchage / Cépages de chaudière / Cépages de cuve

| NB: | $\triangleright$ | À tout moment, il est possible de changer le thème des diapos en passant par l'icône |  |
|-----|------------------|--------------------------------------------------------------------------------------|--|
|     |                  | <i>Diapos maîtresses</i> , dans le volet latéral <sup>2</sup> .                      |  |

# 2. Modifier la mise en forme d'un élément

**Problème** : Comment modifier la mise en forme du texte ?

- **Solution** : Cliquer sur un mot du texte qui vient d'être saisie  $\geq Ctrl+A$  (pour sélectionner tout le texte)
  - À droite, dans le volet latéral<sup>2</sup>, cliquer sur l'icône Propriétés > formater les caractères en taille 28
  - Dans la barre d'outils *Formatage du texte*, cliquer, sur la flèche à droite de l'icône (Dés)activer les puces > Plus de puces...
  - Type : *Image > Sélectionner une image... > Galerie >* sélectionner une puce à votre goût > *Valider*

## 3. Ajouter des diapositives

**Problème** : Comment ajouter de nouvelles diapositives dans le diaporama ?

- **Solution** : À gauche, dans le volet *Diapos*, cliquer sur la diapo 1
  - Saisir le titre : *Les cépages*
  - Triple-clic sur le titre pour le sélectionner > menu Format > Texte > MAJUSCULES
  - À gauche, dans le volet *Diapos*, cliquer sur la diapo 2
  - Dans la barre d'outils en haut, cliquer sur l'icône Kouvelle Diapo
  - En haut à droite, dans la barre d'outils, cliquer sur l'icône *Mise en page de diapo >* sur la première ligne, choisir la mise en page *Titre, contenu* (le nom de la mise en page s'affiche en survolant avec la souris)
  - Dans la nouvelle diapo, saisir le titre : Définition > saisir le texte : L'ampélographie est l'étude descriptive des caractères des vignes (bourgeonnement, feuilles, rameaux, grappes, grains...)
  - À gauche, dans le volet *Diapos*, cliquer sur la diapo 3 et la glisser entre les diapos 1 et 2

# 4. Modifier les polices de toutes les diapos

**Problème** : Comment modifier les polices de toutes les diapos tout en gardant le même thème ?

- **Solution** : *F11* (ou menu *Format* > *Styles* > *Gérer les styles*)
  - À droite, dans la fenêtre *Styles*, dans la liste déroulante en bas, si nécessaire, choisir *Tous les styles*
  - Dans la fenêtre *Styles*, clic droit sur *Titre* > *Modifier*... > onglet *Police* > Police : *Abyssinica SIL* (ou une autre) > *Valider*
  - De la même manière, affecter la police *Rachana* avec le style *Normal* au style *Plan 1*

<sup>&</sup>lt;sup>2</sup> Si le volet latéral ne s'affiche pas : Ctrl+F5 ( oumenu Affichage > cocher  $\checkmark$  Volet latéral)

# 5. Ajouter le numéro de page et le titre dans toutes les diapositives

**Problème** : Comment ajouter le numéro de page et le titre du document dans toutes les diapositives ?

- **Solution** : Menu *Insertion* > *En-tête et pied de page* 
  - Cocher ☑ Pied de page > à droite de Texte de pied de page, saisir : Les cépages > cocher ☑ Numéro de diapositive > décocher □ Ne pas afficher sur la première diapo > pavé Appliquer partout ☞ selon le thème choisi ces informations peuvent figurer en haut ou en bas dans la page.

#### 6. Animer une diapositive

**Problème** : Comment faire en sorte que, lors de la présentation, les informations s'affichent au fur et à mesure ?

- Solution : Cliquer sur un mot du texte de la diapo 3
  - A droite, dans le volet latéral, cliquer sur l'icône Animation
  - Dans la fenêtre Animation, cliquer sur l'icône
  - Dans la diapo 2, cliquer sur le titre Définition > dans la fenêtre Animation, cliquer sur l'icône Ajouter l'effet
  - En haut, sous Animation, cliquer sur Définition > à droite de Effet, dans la liste déroulante<sup>4</sup>, sous la rubrique Captivant, choisir Boomerang
  - Cliquer sur le texte de la diapo 2 > Ajouter l'effet
  - À droite de *Effet*, dans la liste déroulante, sous la rubrique *Basique*, choisir l'effet *Balayer* > à droite de *Direction*, choisir À *partir de la gauche* > à droite de la liste déroulante *Direction*, cliquer sur l'icône C *Options*
  - Onglet *Effet* > Animation de texte : *Mot par mot* > *Valider*

#### 7. Ajouter un tableau

**Problème** : Comment ajouter un tableau dans une diapositive et modifier sa présentation ?

- **Solution** : Après la diapo 3, ajouter une nouvelle diapositive avec la mise en page *Titre, contenu* 
  - Dans la zone de texte, cliquer sur l'icône *Insérer un tableau*
  - Nombre de colonnes : 4 > Nombre de lignes : 2 > Valider
  - Saisir dans ce tableau les données ci-dessous

| Cépages de table  | Cépages destinés | Cépages de    | Cépages de cuve |
|-------------------|------------------|---------------|-----------------|
|                   | au séchage       | chaudière     |                 |
| Chasselas         | Sultanine        | Folle blanche | Cabernet        |
| Muscat de         | Corinthe noir    | Ugni blanc    | sauvignon       |
| Hambourg          | Perlette         | Colombard     | Pinot noir      |
| Alphonse Lavallée |                  |               | Chardonnay      |
|                   |                  |               | Sauvignon       |

- Saisir le titre de la diapo : Types et exemples de cépages > augmenter la taille du titre en utilisant l'icône Augmenter la taille de la police
- **NB**: Pour animer un tableau ligne par ligne, il faut utiliser un subterfuge comme le montre la vidéo à l'adresse <u>https://tinyurl.com/mvku8s83</u>

.

<sup>&</sup>lt;sup>3</sup> Étonnamment, il n'est pas possible de choisir ou de modifier le type d'effet dans cette diapo alors qu'il est possible de le faire pour d'autres éléments de ce diaporama. C'est un bug.

<sup>&</sup>lt;sup>4</sup> Si la liste n'a pas l'air déroulante, c'est que le volet *Animation* n'est pas assez large. Il faut l'élargir en cliquant-glissant le bord gauche de la fenêtre.

## 8. Visionner le diaporama

**Problème** : Je veux désormais voir ce que donnera le diapora<u>ma</u> en plein écran

- Solution : F5 (ou, dans la barre d'outils, cliquer sur l'icône 🔜 Démarrer à la première diapo)
  - Appuyer sur la barre d'espace pour faire défiler
  - (Touche *Esc* ou *Échap* pour arrêter le défilement du diaporama)

# 9. Estomper les données

*Problème* : Je veux que, dans le texte de la diapo 3, lorsqu'une nouvelle donnée apparaît la précédente soit estompée

- Solution : Dans la diapo 3, cliquer sur le texte > à droite, dans le volet latéral, cliquer sur l'icône Animation > en haut, sous Animation, clic droit sur Cépages de table > Options des effets...
  - Onglet *Effet* > à droite de la rubrique *Après l'animation*, dans la liste déroulante, choisir *Estomper avec de la couleur* > à droite de *Couleur d'estompage*, choisir une couleur gris foncé > Valider

# 10. Ajouter une image

**Problème** : Je dispose d'une image pour illustrer la seconde diapositive. Comment l'intégrer ?

- Solution : Trouver, à l'aide de votre moteur de recherche, l'image d'une grappe de raisin > enregistrer cette image sur le bureau
  - Dans la diapo 2, cliquer au milieu de la diapo pour faire apparaître le cadre du texte
  - Réduire la largeur de la zone de texte en utilisant la poignée (petit carré sur le bord de la
  - zone), de façon à pouvoir ajouter une image à droite du texte
  - Cliquer en dehors des zones de texte et de titre
  - Menu Insertion > Image... > sur le bureau, sélectionner le fichier de la grappe de raisin > Ouvrir
  - Cliquer-glisser l'image afin de la placer à droite de la zone de texte > ajuster la taille de l'image en utilisant uniquement les poignées d'angle, ce qui évite de déformer l'image originelle

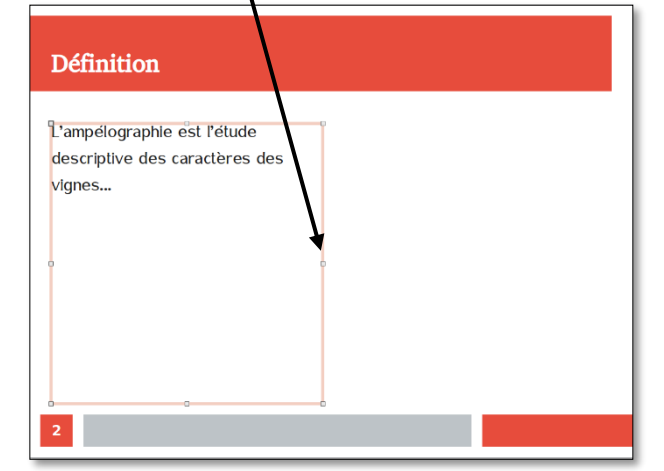

 (Sélectionner l'image) > à droite, dans le volet latéral, dans la fenêtre Animation,

cliquer sur l'icône Ajouter l'effet > cliquer sur Image 1 > à droite de Effet, choisir Damier > à droite de Durée, choisir : 2,00 sec

# 11. Modifier l'ordre d'apparition des éléments d'une diapositive

**Problème** : Je voudrais que l'image apparaisse en premier.

- Solution : (Sélectionner l'image)
  - Dans la fenêtre Animation, en haut, Image 1 devrait être sélectionné > cliquer deux fois sur l'icône 
     Déplacer vers le haut
  - À droite de Début, choisir Avec le précédent (pour que l'animation de l'image démarre dès l'affichage de la diapo)
  - Maj+F5 (pour tester les effets de la deuxième diapositive)

## 12. Organiser les transitions

**Problème** : Solution :

- **oblème** : Comment faire en sorte que le passage d'une diapositive à une autre ne soit pas trop brutal ?
  - Dans le volet latéral, cliquer à droite, sur l'icône **[]** *Transition* 
    - Sous la rubrique *Transition*, cliquer sur *Roue* > en bas, cliquer sur le pavé *Appliquer la transition à toutes les diapos*

Enregistrez le fichier sous le nom *Cepages.odp* (donc au format ODP qui est adapté à LibreOffice Impress)

#### 13. Transformer un texte en diapositives

**Problème** : Je dispose d'un texte à partir duquel j'aimerais rapidement créer un diaporama.

- Solution : •
- Télécharger et enregistrer le fichier *Principaux.odt* disponible à l'URL http://tinyurl.com/y85xu83p
- Dans LibreOffice Writer, ouvrir Principaux.odt
- Au début du document, sélectionner PRINCIPAUX CÉPAGES FRANÇAIS > menu Styles
   > style Titre 1
- Sélectionner le paragraphe en dessous (*Ugni*) > appliquer le style *Titre 1*
- Sélectionner les sept paragraphes en dessous (de *Cépage blanc* à *Cognac*) > appliquer le style *Titre 2*
- Dans le reste du document ce qui deviendra le titre des diapos a déjà été saisi en style *Titre 1* et ce qui deviendra le contenu en style *Titre 2*
- Menu Fichier > Envoyer > Plan vers présentation
- Dans LibreOffice Impress : menu Affichage > Trieuse de diapos @ un diaporama de six diapositives a été créé. Chaque Titre 1 est devenu le titre d'une diapositive et chaque Titre 2 le contenu.
- Enregistrer le fichier sous le nom *Principaux.odp*

#### 14. Appliquer un modèle de diapositive

**Problème** : Comment faire en sorte que la présentation des diapositives soit homogène ?

- Solution : Dans le volet latéral, à droite, cliquer sur l'icône Diapos maîtresses > sous Disponible pour l'utilisation, clic droit sur l'icône Inspiration > Appliquer à toutes les diapos
- S Télécharger et enregistrer le fichier *Syrah.pptx* disponible à l'URL <u>http://goo.gl/tseSUK</u>

#### 15. Insérer des diapositives d'un autre diaporama

**Problème** : Comment insérer dans un diaporama des diapositives provenant d'un autre diaporama ?

- **Solution** : Dans LibreOffice Impress : menu *Fichier > Ouvrir >* dans le dossier *Téléchargement*, doublecliquer sur *Syrah.pptx* 
  - Menu Fichier > Enregistrer sous > en bas à droite, choisir le type de fichier Présentation ODF(.odt) > en haut à droite, cliquer sur Enregistrer
  - Menu *Fichier > Fermer*
  - Dans Principaux.odp, double-cliquer sur la diapo 1 > menu Diapo > Insérer une diapo à partir d'un fichier... > dans le dossier Téléchargement, double-cliquer sur Syrah.odp > Valider > Oui
  - Affecter à nouveau le modèle *Inspiration* à toutes les diapos
- NB : ➤ Il est possible de n'insérer que certaines diapositives d'un diaporama : pour cela, dans la fenêtre *Insérer des pages/objets*, il faut développer l'arborescence du fichier en cliquant sur le signe la flèche ▷ à gauche du nom du fichier et sélectionner la ou les diapositives à insérer

## 16. Modifier le formatage de plusieurs diapositives d'un coup

**Problème** : Je ne suis pas tout à fait satisfait de la présentation des diapositives : je voudrais modifier la police de tous les titres des diapos 2 à 12 d'un seul coup.

- **Solution** : Dans le bandeau *Diapos* à gauche, cliquer sur la diapo n° 2
  - Menu Affichage > Diapo maîtresse
  - Sélectionner *Cliquer pour éditer le format du texte-titre* > passer les caractères en police Abbyssinica SIL (ou une autre à votre goût) taille 28
  - Menu Affichage > Normal @ seules les diapos 1 et 8 à 12 ont un titre en Arial Black 32 parce que les diapos 2 à 7 proviennent d'un autre diaporama
  - Cliquer sur la diapo 2 > sélectionner le titre > *Ctrl+Maj+M* (ou clic droit > *Effacer le formatage direct*)
  - Cliquer dans le texte > Ctrl+A > Ctrl+Maj+M
  - De la même manière, mettre en formatage par défaut les titres et le texte des diapos 3 à 7
- **NB**: > Dans le masque de diapositive il est possible de modifier par exemple la taille du numéro de page

#### 17. Modifier l'ordre des diapositives

**Problème** : Le carignan noir étant un cépage important je souhaite que la diapo le concernant passe en deuxième position.

**Solution** : Cliquer dans la barre d'outils en haut sur l'icône Modes d'affichage > Cliquer sur l'icône Trieuse de diapos > cliquer sur la diapositive 7 (*Carignan noir*) et la faire glisser en deuxième position.

#### 18. Masquer une diapositive

**Problème** : Je souhaite ne pas parler de la syrah lors de ma prochaine intervention, mais conserver la diapo pour une autre occasion.

- **Solution** : Menu *Affichage* > *Normal*.
  - Dans le bandeau à gauche, clic droit sur la diapo 3 (Syrah) > Masquer la diapo
  - Lancer le diaporama pour vérifier qu'après la diapo 2 (Carignan noir) il passe à la diapo 4 (Gamay)
  - Pour faire apparaître à nouveau la diapo : clic droit > *Afficher la diapo*
  - **NB** : > Il est possible de sélectionner plusieurs diapositives afin de les masquer
    - ► La même opération peut être réalisée en mode *Trieuse de diapos*

#### 19. Insérer un graphique

**Problème** : Pour donner de l'impact à mon diaporama, je souhaite insérer un graphique

- **Solution** : Insérer une nouvelle diapositive après la diapo 1
  - Cliquer au milieu de la diapo sur III Insérer un diagramme
  - Clic-droit sur le graphique > *Table de données*...

  - De la même manière, supprimer la colonne 2 colonne
  - Remplacer 1 colonne par Production en hectolitres
  - Compléter le tableau en saisissant ces données (ajouter deux lignes en cliquant sur l'icône Insérer des lignes)

|   | Catégories      | Valeurs Y |  |  |
|---|-----------------|-----------|--|--|
| 1 | Carignan        | 150000    |  |  |
| 2 | Ugni            | 95000     |  |  |
| 3 | Grenache noir   | 91000     |  |  |
| 4 | Merlot          | 68000     |  |  |
| 5 | Cinsaut         | 45000     |  |  |
| 6 | Cabernet sauvig | 41000     |  |  |
|   |                 |           |  |  |

- Fermer
- Cliquer en dehors du graphique pour quitter le module de création de graphique
- Cliquer sur le graphique jusqu'à faire apparaître huit poignées autour
- À droite, dans le volet latéral, cliquer sur l'icône 🚰 Animation
- Dans le volet à droite, cliquer sur l'icône 
   Ajouter l'effet > dans la liste déroulante à droite de Effet, choisir Balayer > Durée : 1,00 sec > cliquer en bas sur le pavé Lire
- Dans le volet latéral, à droite de *Début*, choisir Avec le précédent
- Saisir le titre de la diapo : Six premiers cépages français
- *F5* (pour tester l'animation)

**NB :** > Pour modifier les données du graphique ou le type de diagramme : triple-cliquer sur le graphique > clic-droit sur le graphique > *Table de données...* ou *Type de diagramme...* 

#### 20. Insérer des liens hypertexte

**Problème** : Le diaporama est destiné à être consulté. Il faut donc que le lecteur puisse s'y déplacer aisément un peu comme dans un site Web.

- Solution : Revenir vers la diapo 1 > dans la zone destinée au texte, saisir (avec un saut de paragraphe entre chaque cépage) : Carignan noir / Syrah / Gamay / Cabernet franc / Chardonnay / Pinot noir / Ugni / Grenache / Merlot / Cinsaut / Cabernet sauvignon
  - Si nécessaire diminuer la taille de la police
  - Sélectionner le texte Carignan noir > Ctrl+K (ou cliquer en haut, au milieu sur l'icône Insérer un hyperlien)
  - Dans la fenêtre Hyperlien, à gauche, cliquer sur Document > cliquer sur l'icône Cible dans le document > cliquer sur Carignan noir (et pas Carignan noir (Notes))> Appliquer > Fermer > Valider
  - De la même manière, lier les dix autres titres avec la diapositive correspondante, sachant que, étonnamment, Ugni, Grenache, Merlot, Cinsaut, Cabernet sauvignon n'apparaissent pas dans la fenêtre Cible dans le document et qu'il faut donc cibler les diapos 9, 10, 11, 12 et 13.
  - Lancer le diaporama > tester les liens en cliquant sur les titres et en utilisant la touche *début* (ou 
     N) pour revenir au sommaire.

#### 21. Améliorer la navigation dans le diaporama

**Problème** : Lors de la consultation du diaporama, je ne parviens pas à me déplacer comme je le veux. Comment faire en sorte de passer d'une diapositive à une autre et de revenir au sommaire ?

- **Solution** : Menu Affichage > Diapo maîtresse
  - Si nécessaire, afficher la barre d'outils *Dessin* > dans la barre d'outils *Dessin*, cliquer sur la flèche à droite l'icône Flèche > choisir l'icône Flèche vers le haut
  - En bas de la diapo, dans la zone *pied de page*, cliquer-glisser pour dessiner une flèche vers le haut
  - Clic droit sur la flèche > Interaction... > Action par clic de souris : Aller à la première diapo > Valider
  - De la même manière, dessiner dans le pied de page une flèche vers la droite pour aller à la diapo suivante et une flèche vers la gauche pour aller à la diapo précédente
  - Menu Affichage > Normal
  - Tester la navigation dans le diaporama

# 22. Imprimer les diapositives

- **Problème** : Comment disposer d'une version papier de mon diaporama que je pourrai consulter durant ma présentation ?
- Solution : Ctrl+P > onglet LibreOffice Impress > sous la rubrique Document, dans la liste déroulante à droite de Type, choisir Prospectus > Diapos par page : 6 > sous la rubrique Taille, cocher
   Adapter à la page imprimable
  - *Imprimer* (si vous voulez vraiment imprimer le document))
- NB: ➢ Pour créer un fichier PDF : onglet *Standard* > sous *Imprimante*, choisir *Imprimer dans un fichier*... > en bas, cliquer sur *Imprimer dans un fichier*... > cliquer sur le dossier dans lequel le fichier sera enregistré > en haut, à droite de *Nom*, saisir *Print* (par exemple) > en haut à droite cliquer sur *Enregistrer* 
  - Deve Pour créer un fichier PDF avec une diapo par page, il suffit de cliquer sur l'icône *Export direct au format PDF*.

## 23. Construire un document papier à partir d'un diaporama

- *Problème* : Je souhaiterais que les personnes qui suivront la présentation disposent d'une copie de chaque diapositive à côté de laquelle elles pourront prendre quelques notes.
- **Solution** : Menu *Affichage* > *Prospectus maître* 
  - Dans le volet latéral, cliquer sur l'icône Propriétés > sous la rubrique Mises en page, choisir la mise en page Frois diapos > Ctrl+P
  - Onglet LibreOffice Impress > sous la rubrique Document, dans la liste déroulante Type, choisir Prospectus
  - *Imprimer* (si vous voulez vraiment imprimer le document)

Enregistrer le fichier *Principaux.odp*